# How to Register for a New Online Account

To register for an online account, follow the instructions below, there are two paths:

- 1. Without an existing Wesco trading account, or
- 2. With an existing Wesco trading account

Please follow steps 1 and 2, and then proceed based on whether or not you have an existing Wesco trading account.

| 1. Click on the Sign In link at the Top of the<br>Web Page | 2. Click on the Create an Account Button |
|------------------------------------------------------------|------------------------------------------|
| Order Pad Order Pad                                        | Sign In                                  |
| Services & Solutions   Manufacturers                       | Email                                    |
|                                                            | Password                                 |
|                                                            | C Keep me signed in learn more           |
|                                                            | Sign In                                  |
|                                                            | Forgot Password?                         |
|                                                            | Don't have an account?                   |
|                                                            | Create an Account                        |

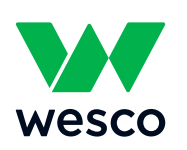

Ingenuity delivered.

# **Requesting an Online Account** With No Existing Wesco Account

3a. Click on the NO button if you do not have an existing trading account with Wesco

| Account Registration                   |                     |  |  |
|----------------------------------------|---------------------|--|--|
| Does your company/organization have ar | account with Wesco? |  |  |
| Yes                                    | No                  |  |  |
|                                        | 147 1 11            |  |  |

and then click next

# **Requesting an Online Account** With an Existing Wesco Account

3b. Click on the YES button if you have an existing trading account with Wesco

| Account Registration                  |                     |
|---------------------------------------|---------------------|
| oes your company/organization have an | account with Wesco? |
| , , , , ,                             |                     |
| Yes                                   | No                  |

4a. Complete the form with your company address details 4b. Complete the form with your Account Number and Sales Representative details and then click next

| Yes<br>We have an account with Wesco              |                   | <b>No</b><br>We dont have an account with Wesco |  |  |
|---------------------------------------------------|-------------------|-------------------------------------------------|--|--|
|                                                   | •                 | • Step 1/2                                      |  |  |
| Account Informa<br>Company Name<br>ABC Inc        | tion              |                                                 |  |  |
|                                                   |                   |                                                 |  |  |
| Billing Address                                   |                   |                                                 |  |  |
| 3illing Address<br>123 The Road                   |                   |                                                 |  |  |
| Billing Address 123 The Road City                 | State             | ZIP/Postal                                      |  |  |
| Billing Address 123 The Road City Chicago         | State             | ZIP/Postal                                      |  |  |
| Billing Address 123 The Road Dity Chicago Country | State<br>ILLINOIS | ZIP/Postal<br>Company Phone                     |  |  |

Home > Registration Account Registration Does your company/organization have an account with Wesco? Yes No We have an account with Wesco What is your customer number? What is your company postal code? 123456 60062 If you are not a current Wesco customer, contact your nearest sales location to sign up. - Your Wesco sales representative (Required) Representative's First Name Representative's Last Name Representative's Location John Brown 100 Next

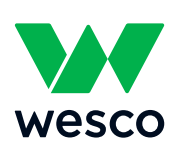

Ingenuity delivered.

- 5a. Complete your personal details and choose a password for your login. Tick that you are not a robot and press Create Account
- 5b. Complete your personal details and choose a password for your login. Tick that you are not a robot and press Create Account

| Home > Registration<br>Account Registration<br>Joes your company/organization have an account with Wesco?                                                                                    |                 |                                                                                                    | Home > Registration<br>Account Registration<br>Does your company/organization have an account with Wesco?                                                 |                                           |                                               |                                                                                                    |  |
|----------------------------------------------------------------------------------------------------|-----------------|----------------------------------------------------------------------------------------------------|----------------------------------------------------------------------------------------------------|-------------------------------------------|-----------------------------------------------|----------------------------------------------------------------------------------------------------|--|
| Yes<br>We have an account with Wesco                                                                                                    |                 | No<br>We dont have an account with Wesco                                                                                                    | Yes<br>We have an account with                                                                                                    | Yes<br>We have an account with Wesco      |                                               | <b>No</b><br>We dont have an account with Wesco                                                                                                    |  |
| Personal Information                                                                                                    | •               | Step 22                                                                                                    | Personal Information                                                                                                    | •                                         |                                               | Step 2/2                                                                                                    |  |
| First Name Last N                                                                                                    | ame             | Direct Phone                                                                                                    | First Name                                                                                                    | Last Name                                 |                                               | Direct Phone                                                                                                    |  |
| Joe Blogg                                                                                                    |                 | 8001234567                                                                                                    | Joe                                                                                                    | Blogg                                     |                                               | 8001234567                                                                                                    |  |
| Email Address                                                                                                    |                 | Confirm Email Address                                                                                                    | Email Address                                                                                                    |                                           | Confirm Email                                 | Address                                                                                                    |  |
| j.blogg@gmail.com                                                                                                    |                 | j.blogg@gmail.com                                                                                                    | j.blogg@gmail.com                                                                                                    |                                           | j.blogg@gmail.com                             |                                                                                                    |  |
| Password                                                                                                    |                 | Password Strength                                                                                                    | Password                                                                                                    |                                           | Password Strength                             |                                                                                                    |  |
|                                                                                                    | ۲               | Medium                                                                                                    |                                                                                                    | ۲                                         | Me                                            | edium                                                                                                    |  |
| Confirm Password                                                                                                    |                 | Must be a minimum of 8 characters, maximum 64<br>characters and can contain: upper letters, lower letters,<br>numeric characters and the following special characters<br>are allowed ` ~ ! @ # \$ % ^ & * () = + [] {] ; ; : *, . / | Confirm Password                                                                                                    | Confirm Password                          |                                               | Must be a minimum of 8 characters, maximum 64<br>characters and can contain: upper letters, lower letter<br>numeric characters and the following special character<br>are allowed $\sim ! @ \# 5\% ^ 8 * () = + [] { } ] ; : ",$ |  |
| By checking this box, you agree to receive email<br>Wesco. You may change your preferences at an<br>by clicking Create Account you acknowledge that you have read i<br>Wesch's Terms of Sale | i from<br>time. | The incATICIALs for total graphene only. Please report to the size advant of<br>the are verify this.<br>I'm not a robot<br>reCAFTCHA<br>Privacy-Terms<br>Back<br>Create Account                                                     | By checking this box, you agree to n<br>Wesco. You may change your prefer<br>By clicking Create Account you acknowledge that yo<br>Wesco's Temms of Sale. | eceive emails from<br>rences at any time. | This reCAPICHA is for<br>you are seeing this. | tsting purposes only. Please report to the wile values if<br>t a robot reCAPTCHA<br>Privacy - Terms<br>Back Create Account                                                                                                    |  |

### 6a. You will then get a Thank You page

You now have access to create orders using a credit card.

### 6b. You will then get a Thank You page

You now have access to create orders using a credit card. Once your existing account number has been verified you will be able to buy from your account and see previous orders.

# Home > Registration Thank you for registering for an eCommerce account Your User ID is j.blogg@gmail.com Start Shopping

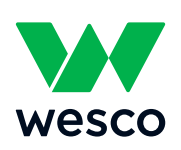

Ingenuity delivered.